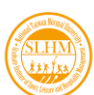

## 2025 International Conference of Sport, Leisure and Hospitality Management

## **Registration Guide for Participants**

1. Visit the official website of the Graduate Institute of Sport, Leisure, and Hospitality Management. Click on "**Registration**" to access the registration and payment system.

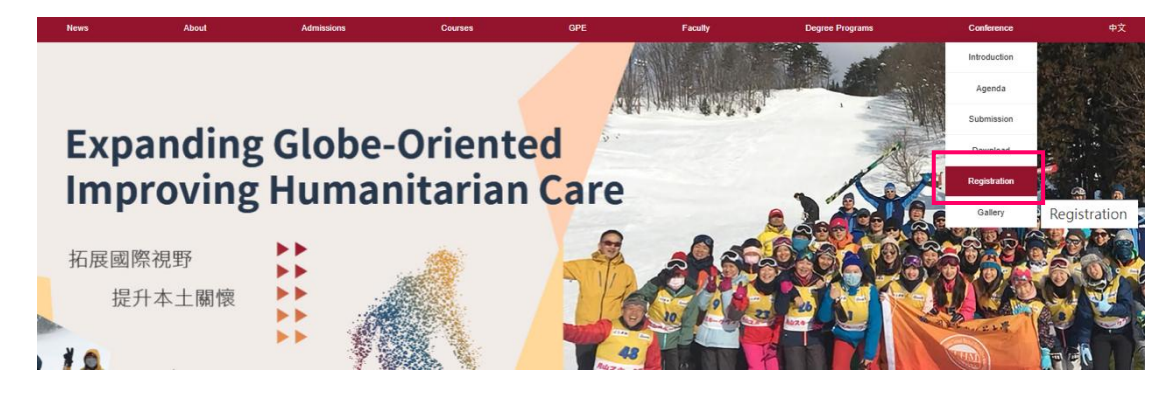

2. Check the terms and conditions for personal information collection and usage, agree, then click "Sign up".

Important Dates

| Dates            | Content                          |
|------------------|----------------------------------|
| January 15, 2025 | Open calls for papers starting   |
| March 3, 2025    | Early Registration Deadline      |
| March 31, 2025   | Abstract Submission Deadline     |
| April 25, 2025   | Notification of paper acceptance |
| May 9, 2025      | Participant Deadline             |
| May 17-18, 2025  | Conference                       |

#### Personal Information Collection and Usage Statement

We are committed to safeguarding your rights and interests, and it is important for us to ensure you are fully informed about how your personal information is collected and used by the Conference. To facilitate a clear understanding, we kindly ask you to read this notice thoroughly.

During your interaction with the Conference, particularly concerning registration procedures, we will collect certain personal details. These include your name, contact information (such as telephone number and email address), and your occupation. Please be assured that this information is gathered solely for the purpose of managing registration-related matters.

In compliance with privacy regulations, your personal data will be retained and utilized for a duration of one year. This will occur within Taiwan and will be handled by the responsible person, relevant third parties, or authorities, strictly for the aforementioned purposes.

In accordance with Article 3 of the Personal Data Protection Act, you are entitled to several rights regarding your personal data. These rights include the ability to request access to, review, copy, supplement, or amend your personal information. Additionally, you have the right to request the cessation of its collection, processing, and use, or to ask for its deletion.

ould you decide to exercise any of these rights, or if you have any inquiries regarding your personal data, please feel free to contact us at +886-2-77495400.

By checking this box, I agree to the terms and conditions above.

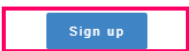

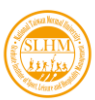

3. For first-time registrants, start with "Create account".

\*Participants are strongly advised to register their own accounts to ensure our updates are sent directly to their registered email addresses.

| Login to your account     | Register a new account                                                                                                    |
|---------------------------|----------------------------------------------------------------------------------------------------|
| Please enter email        | The first-time users must create an account before registering for the                                                                  |
| Please enter the password | conference.<br>If you are registered, please use your existing account.<br>The CORPESPONINING AITHOR is recommended to register for the |
| pije                      | account. All subsequent information related to the conference will be<br>sent to the registered email address.                          |

4. Fill in required information to create an account.

|                              | Account Information |  |
|------------------------------|---------------------|--|
| Last Name*                   |                     |  |
| Please enter your Last name  |                     |  |
| First Name*                  |                     |  |
| Please enter your first name |                     |  |
| Email ( Account ID )*        |                     |  |
| Please enter your email      |                     |  |
| Password*                    |                     |  |
| Please enter you password    |                     |  |

5. A confirmation email will be sent to the provided email address. Please click the link attached in the email to verify.

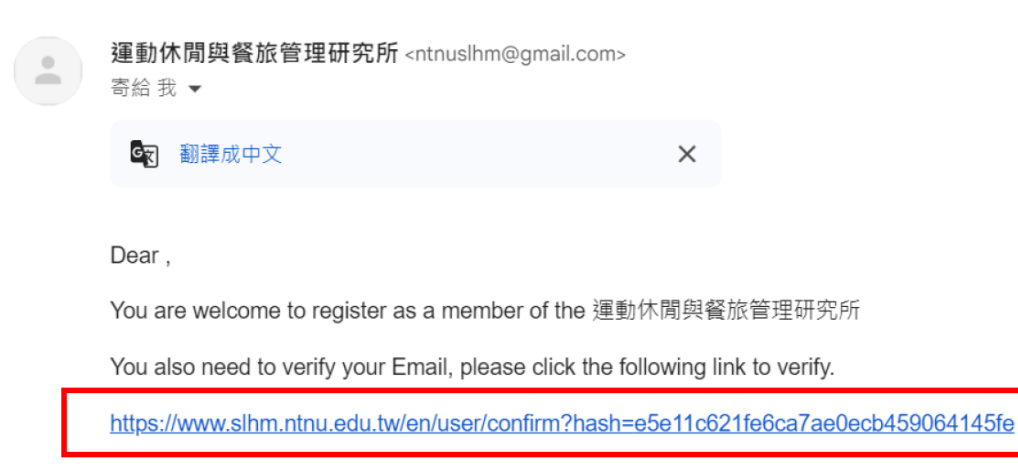

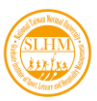

#### 2025 International Conference of Sport, Leisure and Hospitality Management Registration Guide for Presenters

6. Once verified, the system will redirect you to the registration page.

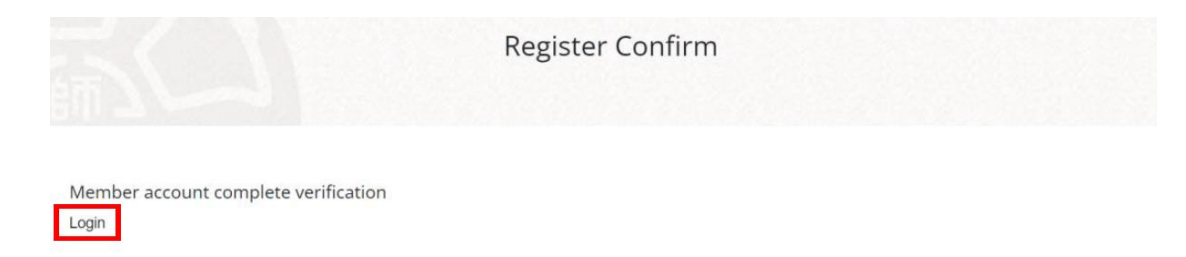

 To begin the conference registration, specify the number of attendees under "Participants Registration". Carefully review the refund policy and important notes before proceeding by clicking "Next Step".

| Please select                                                                                                    | Complet                                                                                                    | e Presentation/                                                                                                    | © Confirm Registration Details / Select Paymer                                                                                                    |
|----------------------------------------------------------------------------------------------------|----------------------------------------------------------------------------------------------------|----------------------------------------------------------------------------------------------------|----------------------------------------------------------------------------------------------------|
|                                                                                                    | Attenda                                                                                                    | nce Information                                                                                                    |                                                                                                    |
| Registration Type                                                                                                    | Deadline                                                                                                    | Registration Fee                                                                                                    | Number of Registrants Total                                                                                                    |
| arly Bird Submissions (By 3/3)                                                                                                    | 2025-03-03 23:59:59                                                                                                    | NT. 500                                                                                                    | 0 V Article NT. 0                                                                                                    |
| Participants Registration                                                                                                    | 2025-05-09 23:59:59                                                                                                    | NT. 300                                                                                                    | 1 per persor NT. 300                                                                                                    |
| presenters do not need to register separately as th<br>flicipants."<br>h author may submit only ONE paper as the first au                                                                                                    | e participant, as the fee includes one prese<br>ithor.                                                                                                    | enter. If other "co-authors" would                                                                                                    | like to attend the conference, they must register separately as                                                                                                    |
| e presenters do not need to register separately as th<br>tricipants."<br>In author may submit only ONE paper as the first au<br>Refund Policies and Notes                                                                                                    | e participant, as the fee includes one prese                                                                                                    | nter. If other "co-authors" would                                                                                                    | like to attend the conference, they must register separately as                                                                                                    |
| e presenters do not need to register separately as the<br>tricipants."<br>ch author may submit only ONE paper as the first au<br>Refund Policies and Notes<br>Note 1: Refunds for Dissertation Reviews: The Conf<br>the submission and request a refund. The re<br>Confirmation for the NTNU International Cor                                                                                                    | e participant, as the fee includes one prese<br>thor.<br>erence does not accept transfers of submissio<br>fund shall be completed within two weeks afte<br>ference on Sport, Leisure and Hospitality Mar                                                                                                    | nter. If other "co-authors" would<br>n eligibility. If a submission was not<br>r the Conference, at a NT\$200 fee.<br>agement letter.                                                                                       | like to attend the conference, they must register separately as<br>assigned for review, the author may call or email us to withdraw<br>The review assignment shall be based on the Registration                                                                                                    |
| e presenters do not need to register separately as the<br>rticipants."<br>ch author may submit only ONE paper as the first au<br>Refund Policies and Notes<br>Note 1: Refunds for Dissertation Reviews: The Conf<br>the submission and request a refund. The re<br>Confirmation for the NTNU International Cor<br>Note 2: Refunds for Attendance: Please email or cal<br>Conference, at a NTS100 fee. No refunds sh                                                                                                    | e participant, as the fee includes one prese<br>ithor.<br>Frence does not accept transfers of submissio<br>fund shall be completed within two weeks after<br>inference on Sport, Leisure and Hospitality Mar<br>I us at +886-2-7749-5400 five days before the<br>nall be made for those who cancelled their regi                                                                                                | n eligibility. If a submission was not<br>r the Conference, at a NT\$200 fee.<br>agement letter.<br>Conference to cancel your registra<br>stration within the five days before !                                            | like to attend the conference, they must register separately as<br>assigned for review, the author may call or email us to withdraw<br>The review assignment shall be based on the Registration<br>ion. The refund shall be completed within two weeks after the<br>he Conference.                                                                   |
| e presenters do not need to register separately as th<br>rticipants."<br>ch author may submit only ONE paper as the first au<br>Refund Policies and Notes<br>Note 1: Refunds for Dissertation Reviews: The Conf<br>the submission and request a refund. The re<br>Confirmation for the NTNU International Cor<br>Note 2: Refunds for Attendance: Please email or cal<br>Conference, at a NTS100 fee. No refunds st<br>Note 3: Those who wish to administer academic que<br>assessor shall separately register to particip | e participant, as the fee includes one prese<br>thor.<br>erence does not accept transfers of submissio<br>fund shall be completed within two weeks afte<br>frerence on Sport, Leisure and Hospitality Mar<br>I us at +886-2-7749-5400 five days before the<br>hall be made for those who cancelled their regi<br>estionnaires or surveys during the Conference<br>ate in the Conference and execute their surve | n eligibility. If a submission was not<br>the Conference, at a NTS200 fee.<br>agement letter.<br>Conference to cancel your registra<br>stration within the five days before t<br>shall submit an application before A<br>r. | like to attend the conference, they must register separately as<br>assigned for review, the author may call or email us to withdraw<br>The review assignment shall be based on the Registration<br>ion. The refund shall be completed within two weeks after the<br>he Conference.<br>pril 1 and pay a fee of \$1,000 per survey. Once approved, the |

8. Please confirm your registration and provide relevant information.

| You have registered for the following events                               |                           |
|----------------------------------------------------------------------------|---------------------------|
| 2025 International Conference of Sport, Leisure and Hospitality Management |                           |
| Registration Type                                                          | Participants Registration |
| Deadline                                                                   | 2025-05-09 23:59:59       |
| Registration Fee                                                           | NT. 300                   |
| Number of Registrants                                                      | 1人                        |
| Total                                                                      | NT. 300                   |
| Registration Fee NT: 300                                                   |                           |

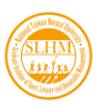

9. Account information will be pre-filled for your convenience; however, please review and confirm its accuracy. Provide detailed information of the participant as required. \*If you are attending for only one day, please indicate your dietary preference for that specific day you are attending, and mark the other day as "opt out of meal".

| You have registered for the following events                               |                           |
|----------------------------------------------------------------------------|---------------------------|
| 2025 International Conference of Sport, Leisure and Hospitality Management |                           |
| Registration Type                                                          | Participants Registration |
| Deadline                                                                   | 2025-05-09 23:59:59       |
| Registration Fee                                                           | NT. 300                   |
| Number of Registrants                                                      | 1人                        |
| Total                                                                      | NT. 300                   |
| Registration Fee NT. 300                                                   |                           |

| Corresponding Author |
|----------------------|
| Last Name*           |
|                      |
| First Name*          |
|                      |
| Phone Number*        |
| E-mail (Account ID)* |
|                      |
|                      |

| Presenter/Participant Details                                                                    |              |                |
|--------------------------------------------------------------------------------------------------|--------------|----------------|
| Name*                                                                                            | E-mail*      | Phone number * |
| Name                                                                                             | E-mail       | Phone number   |
| Sample: LIOU, Siao-Wei                                                                           |              |                |
| Institution / Affiliation*                                                                       | Position*    |                |
| Institution / Affiliation                                                                        | Position     |                |
| Dietary Preference*<br>the first day Meat Opt out of meal<br>the second day Meat Opt out of meal |              |                |
|                                                                                                  | Save Profile |                |

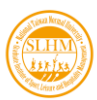

#### 2025 International Conference of Sport, Leisure and Hospitality Management **Registration Guide for Presenters**

# 10. Please review your registration details and the terms and conditions carefully.

| Please confirm the following information |                           |  |
|------------------------------------------|---------------------------|--|
| Registration Type                        | Participants Registration |  |
| Deadline                                 | 2025-05-09 23:59:59       |  |
| Registration Fee                         | NT. 300                   |  |
| Number of Registrants                    | 1λ                        |  |
| Total                                    | NT. 300                   |  |
| Registration Fee NT. 3                   | 00                        |  |

Registration Fee

Please read the following terms and conditions carefully

| Terms and Conditions on Payment | <ol> <li>Please complete the Title on receipt if the title on your invoice is a university or company.</li> <li>We welcome credit card payments as this expedites the reconciliation process.</li> <li>Once you have made your payment, please make a screenshot of the payment completion, or photograph the receipt and upload it onto the system as a proof of payment.</li> <li>We do not recommend payments using Debit Card as this may result in recurring charges.</li> <li>If you encounter a frozen or unresponsive screen when paying through credit card, please close the browser and login again to check whether the payment was successful. Please do not refresh the screen as this may result in recurring charges.</li> </ol>                                                                                                    |
|---------------------------------|----------------------------------------------------------------------------------------------------|
| Terms and Conditions on Refunds | <ol> <li>Refunds for Dissertation Reviews: The Conference does not accept transfers of submission eligibility. If a submission was not assigned for review, the author may call or email us to withdraw the submission and request a refund. The refund shall be completed within two weeks after the Conference, at a NT\$200 fee. The review assignment shall be based on the Registration Confirmation for the NTNU 2024 International Conference on Sport, Leisure and Hospitality Management letter.</li> <li>Refunds for Attendance: Please email or call us at +886-2.7749-5400 five days before the Conference to cancel your reigstration. The refund shall be completed within two weeks after the Conference, at a NT\$100 fee. No refunds shall be made for those who cancelled their registration within the five days before the Conference.</li> </ol> |

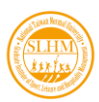

### 2025 International Conference of Sport, Leisure and Hospitality Management Registration Guide for Presenters

11. Select your payment method and, if needed, provide the title for the receipt. Click "Confirm and Submit" to proceed to the payment page.

| Payment method*  | Credit Card                                               |
|------------------|-----------------------------------------------------------|
| Title on receipt |                                                           |
|                  | ✓I have read the terms and conditions. Confirm and submit |

12. Completing the payment process will finalize your registration. Ensure you receive a confirmation email within 3 business days.

| 副立                                              | 研範大學<br>DRMAL UNIVERSITY<br>線上金流系統<br>NTNU Online Payment                      |
|-------------------------------------------------|--------------------------------------------------------------------------------|
| 步弊 選择做款方式 综上行<br>Steps Payment Options Checkout | 可款<br>Online                                                                   |
| 繳費說明Payment Information                         |                                                                                |
| 繳費單位<br>Payment Receiver                        | 運動休閒與餐旅管理研究所Graduate Institute of Sport, Leisure and Hospitality<br>Management |
| 繳費名稱<br>Payment Detail                          | 2025 International Conference of Sport, Leisure and Hospitality Management報名費用 |
| 繳費金額<br>Payment Amount                          | $300  \overline{\pi}  \text{NT}  \text{Dollars}$                               |
| 選擇繳費方式<br>Payment Options                       | 〇信用卡 VISA Web Lefa                                                             |
|                                                 | 確定繳費 Proceed to Checkout                                                       |